Torgny Hasås

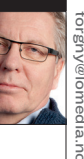

## **Dronning PowerPoint**

Jeg er tilhenger av PowerPoint. Hvis en har mulighet til å bruke en presentasjon i tillegg til å snakke, har en minst dobbelt så stor sjanse for at budskapet når inn. Den sjansen bør en benytte.

Men det er en dårlig start hvis en må fomle før en kommer i gang. Det er ikke alltid like flott å vise fram hele skrivebordet på den bærbare pc-en med bilde av bikkja og ungene eller en fjollete logo fra Sportsklubben Brann når en skal snakke om noe helt annet.

**Her er to tips** for å komme raskt og elegant i gang.

Når en bruker prosjektor, betraktes pc-ens skjerm som én skjerm og prosjektoren som skjerm nummer to. Ved hjelp av knappene Fn+F7 kan du velge hva som vises på hvilken skjerm. Fn-knappen finnes bare på bærbare pc-er.

Ved å holde Fn- og F7-knappen inne samtidig, får du som regel fire valg. At bilde vises:

- Bare på pc-skjermen
- Likt bilde på begge
- At PC-skjermen utvides med prosjektoren
- Bare bilde på prosjektoren

Hvis du velger «Bare på pc-skjerm» er prosjektoren mørk til du er klar til å starte framvisninga. Da velger du «Duplikat» eller «Likt på begge skjermer». Publikum slipper å følge med på fomlinga til du er klar.

Det andre tipset gjelder hvordan en lagrer fil. Når du er ferdig med å lage en PowerPoint-presentasjon, trykk «lagre som» og velg Power-Point-fremvisning ikke PowerPointpresentasjon.

Ved det første alternativet (fremvisning) vil du komme rett inn i presentasjonen og opp i full skjerm med en gang. Ved det andre alternativet (presentasjon) må du starte hele PowerPoint-programmet og så starte fremvisningen derfra. Dette er en tungvint omvei.

Litt tørrtrening uten publikum til stede, hjelper også når alvoret begynner. **a** 

 Ved hjelp av Fn- + F7-knappene kan du slå av prosjektoren til du er klar.

 Lagre PowerPoint-fila som PowerPoint-FREMVISNING ikke som PowerPoint-PRESENTASJON

## DRONNING POWERPOINT

ENKELT: To knapper, Fn og F7, lar deg bestemme over hva som vises i prosjektoren. Lagrer du PowerPoint-fila som PowerPoint-fremvisning, slipper du å starte Power-Point for å vise presentasjonen.